## How to submit Domestic Intallment Tax (Total Turover)/Annual Income Tax Installment

- 1. To submit Domestic Installment Tax, click on Declarations in the toolbar and you can see the list of the drop-down menu
- 2. Click on Declaration
- 3. Go to the search field on the right and use the navigation arrow ( $\forall$ ) to select **Domestic Intallment tax**
- 4. Click File for the prefer month that you want to submit (Please note that 2023-04 is just an example for this guideline).

| e- | Tax Home Accounts                                                                  | Declarations - 1 ficates                  | <ul> <li>Objections</li> </ul>     | ⊠(0) <b>(</b>                    | Taxpayer 1 Name 🔻       |  |  |  |
|----|------------------------------------------------------------------------------------|-------------------------------------------|------------------------------------|----------------------------------|-------------------------|--|--|--|
|    |                                                                                    | Declarations<br>Assessments               |                                    |                                  |                         |  |  |  |
|    | Accounts                                                                           | Withholdings<br>Consolidated Declarations |                                    | 14293 - Dom                      | estic Installment Tax 🔹 |  |  |  |
|    | Тах Туре                                                                           | Consolidated Assessments                  | ment Tax Tax Center LARGE BUSINESS | 14292 - Domestic Income Tax      |                         |  |  |  |
|    | Account Status Active                                                              |                                           |                                    | 14293 - Domestic Installment Tax |                         |  |  |  |
|    | Declarations for                                                                   | Withholding Tax                           |                                    |                                  |                         |  |  |  |
| -  |                                                                                    |                                           |                                    |                                  |                         |  |  |  |
|    | Tax Period ◆       2023-04       2023-02       2022-12       2022-11       2022-10 |                                           | Form Title Currency                |                                  | Action                  |  |  |  |
|    |                                                                                    |                                           | Domestic Installment Tax Form US\$ |                                  | File 4                  |  |  |  |
|    |                                                                                    |                                           | Domestic Installment Tax Form US\$ |                                  | File                    |  |  |  |
|    |                                                                                    |                                           | Domestic Installment Tax Form US\$ |                                  | File                    |  |  |  |
|    |                                                                                    |                                           | Domestic Installment Tax Form US\$ |                                  | File                    |  |  |  |
|    |                                                                                    |                                           | Domestic Installment Tax Form US\$ |                                  | File                    |  |  |  |

## Fill the required fields in the right section if needed;

- 5. In "Line 10 Revenue for Period": Insert Total Gross Amount in the Column (\$4000 is example for this guideline)
- 6. In "Line 15 Tax Rate": the system will calculated automatic for tax the rate of 0.5% from gross amount base on the "line 10".
- 7. Click Calculate

| Tax Type Domestic Installment Tax            |                | Domestic Installment Tax |                    |                       |  |  |
|----------------------------------------------|----------------|--------------------------|--------------------|-----------------------|--|--|
| Tax Period                                   | 2023-04        |                          |                    |                       |  |  |
| Account Number                               | 14293          | Line Number              | Line Description   | Value Entered (US\$)  |  |  |
| Currency                                     | US\$ USD 👻     | Line 10                  | Revenue for Period | 4000 5                |  |  |
| Tax Center                                   | LARGE BUSINESS | Line 15                  | Tax Rate           | 6                     |  |  |
|                                              |                | Line 20                  | Tax to Pay         |                       |  |  |
| Declaration Domestic Installment Tax Form    |                | Submit Declaration       |                    | Cancel Calculate Save |  |  |
| Upload CSV (1)<br>Choose File No file chosen |                |                          |                    |                       |  |  |
| Header included     S     Yes     No         |                |                          |                    |                       |  |  |
| Delimiter ()<br>Comma Semicolon              |                |                          |                    |                       |  |  |
|                                              |                |                          |                    |                       |  |  |

- 8. Amount (\$) for **"Line 20 Tax to Pay"** will be automatically display once we click the Calculation Button (\$\$4000X0.5%=\$20 is example for this guideline or you can click **reset** if there some mistake with the Amount)
- 9. Click Save
- 10. Submit Declaration

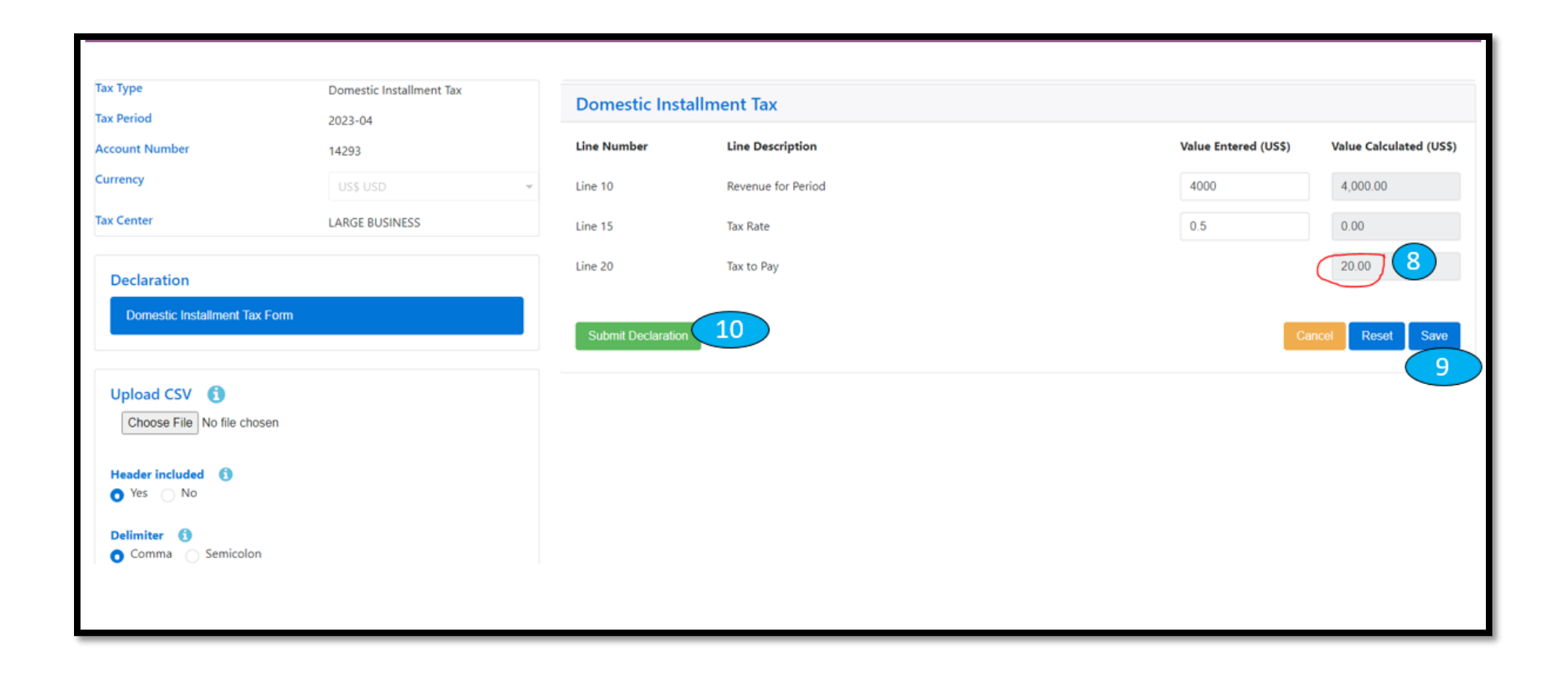